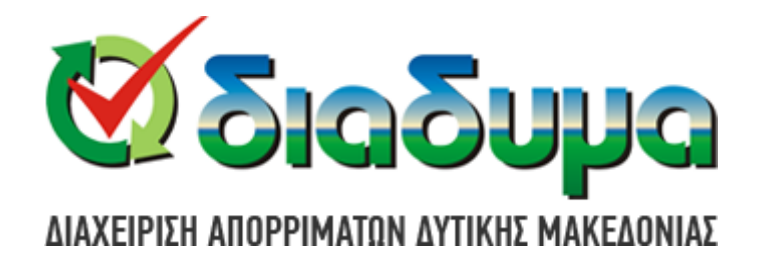

# Πλατφόρμα Επαναχρησιμοποίησης υλικών

# Εγχειρίδιο Χρήστη

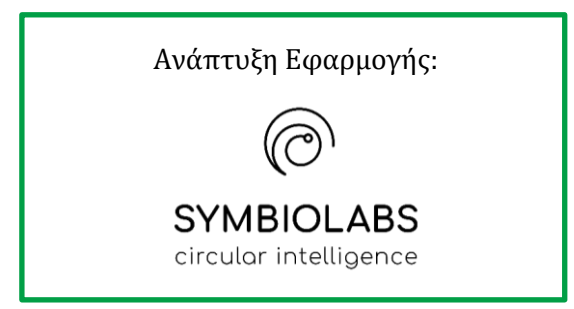

Έκδοση 1.0 Ιανουάριος 2023

### 1. Λειτουργία χωρίς σύνδεση

Η Πλατφόρμα Επαναχρησιμοποίησης υλικών της ΔΙΑΔΥΜΑ ΑΕ είναι διαθέσιμη μέσω της διεύθυνσης

#### https://reuse.diadyma.gr/

Στη σελίδα υποδοχής (Εικόνα 1), ο χρήστης μπορεί μέσω των επιλογών του μενού:

- Να δει ενημερωτικές πληροφορίες για τα ΚΔΕΥ (Εικόνα 2)
- Να δει συχνές ερωταπαντήσεις (Εικόνα 3)
- Να δει ανακοινώσεις (Εικόνα 4)
- Να δει τα διαθέσιμα υλικά προς παραλαβή Εικόνα 5)
- Να δει οδηγίες για την παράδοση υλικών σε ΚΔΕΥ (Εικόνα 6)
- Να κάνει «κράτηση» κάποιου υλικού (για συγκεκριμένες υπό κατηγόριες) (Εικόνα 7)
- Να δει διαθέσιμα ΜΟΝΑΔΙΚΑ υλικά προς παραλαβή (Εικόνα 8)
- Να δει λίστα επισκευαστών (Εικόνα 9)
- Να δει προσφορές από επισκευαστές (Εικόνα 10)

| <u>ດແດງຄາຊ</u>                                       | Πλατφόρμα επαναχρησιμοποίησης υλικών                                                                                                    |
|------------------------------------------------------|----------------------------------------------------------------------------------------------------|
| ΔΙΑΧΕΙΡΙΣΗ ΑΠΟΡΡΙΜΜΑΤΩΝ<br>ΔΥΤΙΚΗΣ ΜΑΚΕΔΟΝΙΑΣ Α.Ε. Α | ρχική επαναχρήσιμστοιήσησι ο σελά να σελά να σελά να επισκεύη στου στου στου στου στου στου στου στου                                                                                                    |
|                                                      | <ul> <li>Φ) Σύνδεση</li> <li>[2] Εγγραφή</li> </ul>                                                                                                    |
| Βρες αι                                              | υτό που χρειάζεσαι! Δώσε και πάρε υλικά χωρίς κόστος!!!                                                                                                    |
|                                                      | Επαναχρησιμοποίησε και βγες κερδισμένος σε 3 απλά βήματα<br>1 Κάνε εγγραφή!<br>2 Κέρδισε πόντους!<br>3 Εξαργύρωσε τους πόντους που μάζεψες!<br>Δώσε και πάρε υλικά προς επαναχρησιμοποίηση και βγες κερδισμένος! |
| ΘΕΛΩ ΝΑ Π/                                           | ΑΡΑΛΑΒΩ ΘΕΛΩ ΝΑ ΠΑΡΑΔΩΣΩ                                                                                                    |
| Λίγα λόγι<br>Η επογογο                               | α για την επαναχρησιμοποίηση<br>ποιμοποίηση είναι η πλέον επιθιμιστή επιλογή σε ανέση με άλλες πορκτικές                                                                                                    |

Εικόνα 1: Αρχική σελίδα πλατφόρμας επαναχρησιμοποίησης υλικών

### Πλατφόρμα επαναχρησιμοποίησης υλικών ΔΙΑΔΥΜΑ - Εγχειρίδιο Χρήστη

| <b>8</b> 505                      | Πλατφόρμα επαναχρησιμοποίησης υλικών                                                                                                    |
|-----------------------------------|----------------------------------------------------------------------------------------------------|
| ΔΙΑΧΕΙΡΙΣΗ ΑΠΟΡ<br>ΔΥΤΙΚΗΣ ΜΑΚΕΔΙ | ΙΜΜΑΤΩΝ ΚΕΝΤΡΑ ΘΕΛΩ ΝΑ ΘΕΛΩ ΝΑ ΕΠΙΣΚΕΥΗ ΣΥΧΝΕΣ ΝΕΑ<br>ΝΙΑΣ Α.Ε. ΑΡΧΙΚΗ ΕΠΑΝΑΧΡΗΣΙΜΟΠΟΙΗΣΗΣ ΠΑΡΑΛΑΒΩ ΠΑΡΑΔΩΣΩ                                                                                                    |
|                                   | 40 Σύνδεση 🛛 🖉 Έγγραφή                                                                                                    |
|                                   | ΚΕΝΤΡΑ ΔΗΜΙΟΥΡΓΙΚΗΣ ΕΠΑΝΑΧΡΗΣΙΜΟΠΟΙΗΣΗΣ ΥΛΙΚΩΝ                                                                                                    |
|                                   | <ul> <li>ΚΔΕΥ Καστοριάς</li> <li>ΚΔΕΥ Φλώρινας</li> <li>ΚΔΕΥ Γρεβενών</li> </ul>                                                                                                    |
|                                   | Η ΔΙΑΔΥΜΑ έχει προσθέσει στις δράσεις της, τη λειτουργία των Κέντρων Δημιουργικής<br>Επαναχρησιμοποίησης Υλικών (ΚΔΕΥ), στις πόλεις της Καστοριάς και της Φλώρινας, σύντομα θα<br>ξεκινήσει και στα Γρεβενά (υπό κατασκευή) και μελλοντικά στις πόλεις Κοζάνη και Πτολεμαίδα. Τα<br>ΚΔΕΥ αποτελούν μια απλή κτιριακή υποδομή για την ταξινόμηση, την εν δυνάμει επιδιόρθωση και<br>την αποθήκευση των υλικών, τα οποία θα διαθέτουν και χώρους έκθεσης των υλικών. Η<br>λειτουργία τους θα γίνεται από τη ΔΙΑΔΥΜΑ Α.Ε. με τη συνεργασία των ομώνυμων Δήμων, ενώ<br>υπάρχει η δυνατότητα υποστήριξης και από φορείς της κοινωνικής οικονομίας και εθελοντικές<br>ομάδες. |
|                                   | Στόχοι δημιουργίας των ΚΔΕΥ:                                                                                                    |

Εικόνα 2: Σελίδα πληροφοριών για τα ΚΔΕΥ

| 🐼 ວົາອອີນນອ                                        | Πλατφόρμα επαναχρησιμοποίησης υλικών                               |  |
|----------------------------------------------------|--------------------------------------------------------------------|--|
| ΔΙΑΧΕΙΡΙΣΗ ΑΠΟΡΡΙΜΜΑΤΩΝ<br>ΔΥΤΙΚΗΣ ΜΑΚΕΔΟΝΙΑΣ Α.Ε. | ΑΡΧΙΚΗ ΚΕΝΤΡΑ ΘΕΛΩ ΝΑ ΘΕΛΩ ΝΑ ΕΠΙΣΚΕΥΗ ΣΥΧΝΕΣ ΝΕΑ                  |  |
|                                                    | Τύνδεση ζζ' Εγγραφή                                                |  |
|                                                    |                                                                    |  |
|                                                    | ΣΥΧΝΕΣ ΕΡΩΤΗΣΕΙΣ                                                   |  |
|                                                    |                                                                    |  |
| Τι είναι η zerowaste πλα                           | ατφόρμα της ΔΙΑΔΥΜΑ;                                               |  |
| Τι κερδίζω από την εγγ                             | Τι κερδίζω από την εγγραφή μου στην πλατφόρμα επαναχρησιμοποίησης; |  |
| Πως λειτουργεί το σύστ                             | τημα των πόντων (για τους εγγεγραμμένους πολίτες);                 |  |
| Που βρίσκονται τα Κέντ                             | τρα Δημιουργικής Επαναχρησιμοποίησης Υλικών (ΚΔΕΥ);                |  |
| Πως μπορώ να επικοινα                              | ωνήσω με τα ΚΔΕΥ;                                                  |  |
| Ποιο είναι το ωράριο τι                            | ων ΚΔΕΥ;                                                           |  |

Εικόνα 3: Συχνές ερωτήσεις

### Πλατφόρμα επαναχρησιμοποίησης υλικών ΔΙΑΔΥΜΑ - Εγχειρίδιο Χρήστη

|  |                                                                                               | Πλατφόρμα επαναχρησιμοποίησης υλικών                      |  |  |
|--|-----------------------------------------------------------------------------------------------|-----------------------------------------------------------|--|--|
|  |                                                                                               | ΑΡΧΙΚΗ ΚΕΝΤΡΑ ΘΕΛΩ ΝΑ ΘΕΛΩ ΝΑ ΟΕΛΩ ΝΑ ΕΠΙΣΚΕΥΗ ΣΥΧΝΕΣ ΝΕΑ |  |  |
|  |                                                                                               | 🕫 Σύνδεση 📝 Έγγραφή                                       |  |  |
|  |                                                                                               |                                                           |  |  |
|  |                                                                                               | NEA                                                       |  |  |
|  | Έναρξη λειτουργίας του Κέντρου Δημιουργικής Επαναχρησιμοποίησης<br>Υλικών Γρεβενών            |                                                           |  |  |
|  | Αναρτήθηκε την 1/12/2022<br>Διαβάστε περισσότερα                                              |                                                           |  |  |
|  | Πρόσκληση έναρξης λειτουργίας του Κέντρου Δημιουργικής<br>Επαναχρησιμοποίησης Υλικών Γρεβενών |                                                           |  |  |
|  | Αναρτήθηκε την 24/11/2022<br>Διαβάστε περισσότερα                                             |                                                           |  |  |
|  | Υλικά στα Κέντρα Επαναχρησιμοποίησης Φλώρινας και Καστοριάς                                   |                                                           |  |  |
|  | Αναρτή                                                                                        | jθηκε την 27/9/2022                                       |  |  |

| 🟹 ລາດອີນນອ                                         | Πλατφόρι                             | ια επαναχρησιμοποίη                    | σης υλικών                         |
|----------------------------------------------------|--------------------------------------|----------------------------------------|------------------------------------|
| ΔΙΑΧΕΙΡΙΣΗ ΑΠΟΡΡΙΜΜΑΤΩΝ<br>ΔΥΤΙΚΗΣ ΜΑΚΕΔΟΝΙΑΣ Α.Ε. | ΑΡΧΙΚΗ ΚΕΝΤΡΑ<br>ΕΠΑΝΑΧΡΗΣΙΜΟΠΟΙΗΣΗΣ | ΘΕΛΩ ΝΑ ΘΕΛΩ ΝΑ<br>ΠΑΡΑΛΑΒΩ ΠΑΡΑΔΩΣΩ   | Ω ΕΠΙΣΚΕΥΗ ΣΥΧΝΕΣ<br>ΕΡΩΤΗΣΕΙΣ ΝΕΑ |
|                                                    |                                      |                                        | 🕫 Σύνδεση 🕼 Έγγραφή                |
|                                                    | ΘΕΛΩ ΝΑ Γ                            | 1ΑΡΑΛΑΒΩ                               |                                    |
|                                                    |                                      |                                        |                                    |
| Βιβλία-Χαρτικά-Είδη<br>γραφείου-Γραφική ύλη        | Οικιακά σκεύη                        | Είδη οικιακής χρήσης -<br>Διακοσμητικά | Είδη προσωπικής<br>περιποίησης     |
| Δείτε περισσότερα 👻                                | Δείτε περισσότερα 👻                  | Δείτε περισσότερα 👻                    | Δείτε περισσότερα 👻                |

Εικόνα 5: Διαθέσιμα υλικά

Εικόνα 4: Ανακοινώσεις

| <b>έ</b> διαδυμα                                   | Πλατφόρμα επαναχρησιμοποίησης υλικών                                 |  |  |
|----------------------------------------------------|----------------------------------------------------------------------|--|--|
| ΔΙΑΧΕΙΡΙΣΗ ΑΠΟΡΡΙΜΜΑΤΩΝ<br>ΔΥΤΙΚΗΣ ΜΑΚΕΔΟΝΙΑΣ Α.Ε. | ΑΡΧΙΚΗ ΚΕΝΤΡΑ ΘΕΛΩ ΝΑ ΘΕΛΩ ΝΑ ΓΙΑΡΑΔΟΣΩ ΕΠΙΣΚΕΥΗ ΣΥΧΝΕΣ ΝΕΑ          |  |  |
|                                                    | 🕫 Σύνδεση 📝 Έγγραφή                                                  |  |  |
|                                                    |                                                                      |  |  |
|                                                    | ΔΙΑΔΙΚΑΣΙΑ ΠΑΡΑΔΟΣΗΣ ΥΛΙΚΟΥ                                          |  |  |
| Li mané Samu Juwiwi ma KAPV nijuni Si vanjivi      |                                                                      |  |  |
| Για τα σ                                           | γκώδη και βαριά αντικείμενα απευθυνθείτε στον οικείο Δήμο σας.       |  |  |
| Ώρες τ                                             | ταράδοσης:                                                           |  |  |
| 08:30-                                             | 14:30 (Καθημερινά)                                                   |  |  |
| 09:30-:                                            | 12:30 (Σάββατο)                                                      |  |  |
| Τα υλι                                             | κά θα πρέπει:                                                        |  |  |
| • N                                                | la είναι σε καλή κατάσταση/λειτουργικά                               |  |  |
| • N                                                | la μην έχουν φθαρεί σε βαθμό που δεν μπορούν να επαναχρησιμοποιηθούν |  |  |
| • (                                                | ι Πνεκτρικές αποκεπεζ και νειταπάλαση.                               |  |  |
| Λίστα                                              | αποδεκτών υλικών:                                                    |  |  |

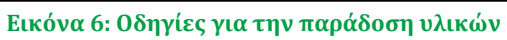

| <b>ອ</b> ້ອາຊຽນ                            | Φόρμα Παραλαβής Υλικού              | ικών                                                                 |
|--------------------------------------------|-------------------------------------|----------------------------------------------------------------------|
| ΔΙΑΧΕΙΡΙΣΗ ΑΠΟΡΡΙΜΜ/<br>ΔΥΤΙΚΗΣ ΜΑΚΕΔΟΝΙΑΣ | Ψυγείο BOSCH                        | ΕΥΗ ΣΥΧΝΕΣ ΝΕΑ<br>ΕΡΩΤΗΣΕΙΣ ΝΕΑ                                      |
|                                            | Σνομα*       Επώνυμα*         Enail | Σύνδιαη [Ζ' Εγγραφή<br>Ψωγεία BOSCH<br>ΚΔΕΥ Καστοριάς<br>1000<br>500 |
|                                            | Υποβολή Ακύρωση                     |                                                                      |

Εικόνα 7: Κράτηση υλικού

|                                                    | נח                                                                                                    | λατφόρμα επαν                                                                                                    | /αχρησιμοποίησης υλικών                                                                                                    |  |
|----------------------------------------------------|----------------------------------------------------------------------------------------------------|----------------------------------------------------------------------------------------------------|----------------------------------------------------------------------------------------------------|--|
| ΔΙΑΧΕΙΡΙΣΗ ΑΠΟΡΡΙΜΜΑΤΩΝ<br>ΔΥΤΙΚΗΣ ΜΑΚΕΔΟΝΙΑΣ Α.Ε. | ΑΡΧΙΚΗ ΕΠΑΝΑΧΡΗΣΙ                                                                                                    | ΤΡΑ ΘΕΛΩ<br>ΜΟΠΟΙΗΣΗΣ ΠΑΡΑΛ                                                                                      | Ω ΝΑ ΘΈΛΩ ΝΑ ΕΠΙΣΚΕΥΗ ΣΥΧΝΕΣ ΝΕΑ<br>ΛΑΒΩ ΠΑΡΑΔΩΣΩ ΕΠΙΣΚΕΥΗ ΕΡΩΤΗΣΕΙΣ ΝΕΑ                                                                     |  |
|                                                    |                                                                                                    |                                                                                                    | 🔿 Σύνδεση 🛛 🖉 Έγγραφή                                                                                                    |  |
|                                                    |                                                                                                    |                                                                                                    |                                                                                                    |  |
| г                                                  |                                                                                                    |                                                                                                    |                                                                                                    |  |
|                                                    | MIPOQUEILZ                                                                                                    | QOPMAZ HAP                                                                                                    |                                                                                                    |  |
| Ο κάθε<br>Κέντρι<br>πολίτη<br>παρού                | ε πολίτης μπορεί να παραλαμ<br>ων Δημιουργικής Επαναχρησ<br>ις έχει τη δυνατότητα να «κάν<br>σα ηλεκτρονική πλατφόρμα, | ιβάνει δωρεάν τα υλικά που<br>ιμοποίησης Υλικών (ΚΔΕΥ).<br>ει κράτηση» σε κάποια συγι<br>εφόσον αυτά υπάρχουν σε | υ επιθυμεί από τους χώρους των<br>. Εκτός της επί τόπου επίσκεψης, ο<br>γκεκριμένα υλικά μέσα από την<br>ε κάποιο ΚΔΕΥ. Τα υλικά αυτά είναι: |  |
| • Ψ                                                | υγείο 😐                                                                                                    | Πλυντήριο ρούχων                                                                                                 | <ul> <li>Πλυντήριο πιάτων</li> </ul>                                                                                                    |  |
| • Ko                                               | αταψύκτης •                                                                                                    | Κουζίνα                                                                                                    | <ul> <li>Φούρνος μικροκυμάτων</li> </ul>                                                                                                    |  |
| • H                                                | λεκτρική σκούπα 🛛 😐 😐                                                                                                  | Η/Υ- λάπτοπ - τάμπλετ                                                                                            | <ul> <li>Οθόνη Η/Υ</li> </ul>                                                                                                    |  |
| • Tr                                               | ηλεόραση •                                                                                                    | Εκτυπωτής                                                                                                    | <ul> <li>Καναπέδες</li> </ul>                                                                                                    |  |
| • Ko                                               | αρέκλες                                                                                                    | Τραπέζια                                                                                                    | <ul> <li>Κρεβάτια</li> </ul>                                                                                                    |  |
| • Στ                                               | τρώματα •                                                                                                    | Γραφεία                                                                                                    | <ul> <li>Πορτες, Παραθυρα,</li> <li>κουφώματα</li> </ul>                                                                                     |  |
| • Тр                                               | οαπεζαρίες •                                                                                                    | Μηχανές                                                                                                    | • Πιάνο, Αρμόνιο                                                                                                    |  |
| e Ki                                               | Báog                                                                                                    | Ntoque                                                                                                    | . Διάδρομος                                                                                                    |  |

Εικόνα 8: Προβολή διαθέσιμων Μοναδικών υλικών

| <u>ອແມຣັອເຣັ</u>                                   | Πλατφόρι                                                       | ια επαναχρησι                                | ιμοποίησης υλικι             | ών                            |
|----------------------------------------------------|----------------------------------------------------------------|----------------------------------------------|------------------------------|-------------------------------|
| ΔΙΑΧΕΙΡΙΣΗ ΑΠΟΡΡΙΜΜΑΤΩΝ<br>ΔΥΤΙΚΗΣ ΜΑΚΕΔΟΝΙΑΣ Α.Ε. | ΑΡΧΙΚΗ ΕΠΑΝΑΧΡΗΣΙΜΟΠΟΙΗΣΗΣ                                     | ΘΕΛΩ ΝΑ<br>ΠΑΡΑΛΑΒΩ                          | ΘΕΛΩ ΝΑ<br>ΠΑΡΑΔΩΣΩ ΕΠΙΣΚΕΥΙ | Η ΣΥΧΝΕΣ ΝΕΑ<br>ΕΡΩΤΗΣΕΙΣ ΝΕΑ |
|                                                    |                                                                |                                              | <b>→</b> Σύν                 | δεση 📝 Εγγραφή                |
|                                                    | επιΣκε                                                         | ΥΑΣΤΕΣ                                       |                              |                               |
|                                                    |                                                                |                                              |                              |                               |
| 2 mart and                                         | To face have                                                   |                                              | Manual data                  |                               |
| Ροβέρτος Διδασκάλου                                | Επιγγελμα                                                      |                                              | κατηγοριες<br>Είδη επίπλωσης |                               |
| Γιώργος Παπαδόπουλος                               | Γιώργος Παπαδόπουλος         Ηλεκτρολόγος         Ηλεκτρολόγος |                                              |                              | σκευές                        |
|                                                    |                                                                |                                              |                              |                               |
| -/                                                 |                                                                |                                              | SITE MAD                     |                               |
|                                                    |                                                                | 6ο χλμ. Κοζάνης - Πτολεμα<br>Κόμβος Εγνατίας |                              | КН АГТНΣН ПАРАЛАВНΣ           |

Εικόνα 9: Λίστα επισκευαστών

#### Πλατφόρμα επαναχρησιμοποίησης υλικών ΔΙΑΔΥΜΑ - Εγχειρίδιο Χρήστη

|                                                    | Λεπτομέρειες Επισκευσ | αστή                                 | ,                          | TKÚV                  |
|----------------------------------------------------|-----------------------|--------------------------------------|----------------------------|-----------------------|
| ATTIKHI MAREAUNIAI                                 | Ονοματεπώνυμο:        |                                      | Γιώργος Παπαδόπουλος       |                       |
|                                                    | Επάγγελμα:            |                                      | Ηλεκτρολόγος               | Concept Es Ellibordet |
|                                                    | Κατηγορίες:           | Ηλεκτρικ                             | ές & Ηλεκτρονικές Συσκευές |                       |
|                                                    | Διεύθυνση:            |                                      | Κοζάνη                     |                       |
|                                                    | Email:                |                                      | giorgos@papadopoulos.gr    |                       |
|                                                    |                       | Προσφορές                            |                            |                       |
| Ονοματεπώνυμο                                      |                       | Δωρεάν έλεγχος τηλεόρασης            |                            |                       |
| Ροβέρτος Διδασκάλου                                |                       |                                      |                            |                       |
| Γιώργος Παπαδόπουλος                               |                       | τηλεόρασης και συντονισμός καναλιών. |                            | ς Συσκευές            |
|                                                    |                       |                                      |                            |                       |
|                                                    |                       |                                      | Επιστροφή                  | AP                    |
| ΔΙΑΧΕΙΡΙΣΗ ΑΠΟΡΡΙΜΜΑΤΩΝ<br>ΔΥΤΙΚΗΣ ΜΑΚΕΔΟΝΙΑΣ Α.Ε. |                       |                                      |                            |                       |

Εικόνα 10: Προσφορές επισκευαστή

# 2. Εγγραφή νέου χρήστη

Για να συνδεθεί στην Πλατφόρμα Επαναχρησιμοποίησης υλικών ο πολίτης θα πρέπει να διαθέτει λογαριασμό στις ψηφιακές υπηρεσίες της ΔΙΑΔΥΜΑ ΑΕ.

Για να δημιουργήσει λογαριασμό ο πολίτης μπορεί να επιλέξει **Εγγραφή** στο πάνω δεξιά μέρος της πλατφόρμας, όπως φαίνεται στην Εικόνα 5.

|                                                      | Πλατφόρμα επαναχρησιμοποίησης υλικών                                                                                                    |  |  |  |
|------------------------------------------------------|----------------------------------------------------------------------------------------------------|--|--|--|
| ΔΙΑΧΕΙΡΙΣΗ ΑΠΟΡΡΙΜΜΑΤΩΝ<br>ΔΥΤΙΚΗΣ ΜΑΚΕΔΟΝΙΑΣ Α.Ε. Α | ΡΧΙΚΗ ΚΕΝΤΡΑ ΟΕΛΩ ΝΑ ΟΕΛΩ ΝΑ ΕΠΙΣΚΕΥΗ ΣΥΧΝΕΣ ΝΕΑ                                                                                                    |  |  |  |
|                                                      | <ul> <li>Σύνδεση</li> <li>Ζά<sup>*</sup> Εγγραφή</li> </ul>                                                                                                    |  |  |  |
| Βρες αι                                              | υτό που χρειάζεσαι! Δώσε και πάρε υλικά χωρίς κόστος!!!<br>Επαναχρησιμοποίησε και βγες κερδισμένος σε 3 απλά βήματα<br>1 Κάνε εγγραφή!<br>2 Κέρδισε πόντους!<br>3 Εξασφίωσε τους πόντους που μόζει[ες] |  |  |  |
|                                                      | Ο έχαμ γεριατές τους ποι τους που μαζέφες.<br>Δώσε και πάρε υλικά προς επαναχρησιμοποίηση και βγες κερδισμένος!                                                                                        |  |  |  |
| ΘΕΛΩ ΝΑ Π/                                           | ΑΡΑΛΑΒΩ ΘΕΛΩ ΝΑ ΠΑΡΑΔΩΣΩ                                                                                                    |  |  |  |
| Λίγα λόγι<br>Η επαγαγα                               | α για την επαναχρησιμοποίηση<br>ποιμοποίηση είναι η πλέον επιθιμιστή επιλογή σε ανέση με άλλες ποακτικές                                                                                               |  |  |  |

Εικόνα 11: Επιλογή για εγγραφή νέου χρήστη

Στη συνέχεια για να γίνει η εγγραφή θα πρέπει να συμπληρώσει κάποια στοιχεία του, όπως ονοματεπώνυμο, δήμος κατοικίας, email, συνθηματικό (password) και -προαιρετικά- τηλέφωνο (Εικόνα 12).

| L                     | Δημιουργία λογαριασμού στις Ψηφιακές Υπηρεσίες της ΔΙΑΔΥΜΑ Α.Ε.                                                       |
|-----------------------|----------------------------------------------------------------------------------------------------|
|                       | ΔΙΑΧΕΙΡΙΕΗ ΑΠΟΡΡΙΜΜΑΤΩΝ<br>ΔΥΤΙΚΗΣ ΜΑΚΕΔΟΝΙΑΣ Α.Ε.                                                                    |
| Χρησιμοποιώντας το    | ) e-mail και το συνθηματικό σας και πατώντας Είσοδος θα έχετε πρόσβαση στις ψηφιακές υπηρεσίες της ΔΙΑΔΥΜΑ Α.Ε. ώστε: |
|                       | <ul> <li>να συγκεντρώνετε πόντους επιβράβευσης</li> </ul>                                                             |
|                       | <ul> <li>να εξαργυρώνετε τους πόντους σε προσφορές και δώρα.</li> </ul>                                               |
| Όνομα *               | Διεύθυνση email *                                                                                                    |
| Επώνυμο *             | Συνθηματικό <sup>*</sup>                                                                                              |
| Τηλέφωνο <sup>*</sup> | Επαλήθευση συνθηματικού *                                                                                             |
| Δήμος *               |                                                                                                    |
|                       | · · · · · · · · · · · · · · · · · · ·                                                                                 |
|                       | Δημιουργία νέου λογαριασμού Επιστροφή                                                                                 |
|                       | Έχω λογαριασμό και θέλω να συνδεθώ                                                                                    |
|                       |                                                                                                    |

Εικόνα 12: Στοιχεία για δημιουργία λογαριασμού

## 3. Σύνδεση χρήστη

Ο χρήστης που έχει ολοκληρώσει την εγγραφή του στις ψηφιακές υπηρεσίες της ΔΙΑΔΥΜΑ ΑΕ, μπορεί να συνδεθεί επιλέγοντας **Σύνδεση** στο πάνω δεξιά μέρος της πλατφόρμας και ακολούθως δίνοντας το email και το συνθηματικό του.

|                                                                                                 | Διεύθυνση email             |                           |
|-------------------------------------------------------------------------------------------------|-----------------------------|---------------------------|
| ωριαδηλα                                                                                        | Διεύθυνση email             |                           |
| ΔΙΑΧΕΙΡΙΣΗ ΑΠΟΡΡΙΜΜΑΤΩΝ<br>ΔΥΤΙΚΗΣ ΜΑΚΕΔΟΝΙΑΣ Α.Ε.                                              | Συνθηματικό                 |                           |
| ζρησιμοποιώντας το e-mail και το συνθηματικό                                                    | 🔒 Συνθηματικό               |                           |
| σας και πατωντάς εισόσος σα έχετε προσράση<br>στις ψηφιακές υπηρεσίες της ΔΙΑΔΥΜΑ Α.Ε.<br>ώστε: | Είσοδος                     | Επιστροφή                 |
| <ul> <li>να συγκεντρώνετε πόντους επιβράβευσης</li> </ul>                                       | Δημιουργία νέου λογαριασμού | Ξέχασα το συνθηματικό μου |
| <ul> <li>να εξαργυρώνετε τους πόντους σε<br/>προσφορές και δώρα.</li> </ul>                     |                             |                           |

Εικόνα 13: Σύνδεση στην Πλατφόρμα

Αφού γίνει η σύνδεση στην πλατφόρμα, «ξεκλειδώνουν» δύο επιλογές σε νέο μενού αριστερά και κάτω από το λογότυπο της ΔΙΑΔΥΜΑ (Εικόνα 14):

• ΛΟΓΑΡΙΑΣΜΟΣ

- ΚΡΑΤΗΣΕΙΣ
- ΙΣΤΟΡΙΚΟ

Επάνω δεξιά, επιλέγοντας το κουμπί με το email του χρήστη υπάρχει η δυνατότητα για αποσύνδεση από την Πλατφόρμα (επιλογή Έξοδος).

| <b>ແ</b> ນຊີຍາຊ <b>ັ</b>                             | Πλατφόρμα επαναχρησιμοποίησης υλικών                                                                                                    |
|------------------------------------------------------|----------------------------------------------------------------------------------------------------|
| ΔΙΑΧΕΙΡΙΣΗ ΑΠΟΡΡΙΜΜΑΤΩΝ<br>ΔΥΤΙΚΗΣ ΜΑΚΕΔΟΝΙΑΣ Α.Ε. Α | ΑΡΧΙΚΗ ΚΕΝΤΡΑ ΘΕΛΩ ΝΑ ΘΕΛΩ ΝΑ ΟΕΛΩ ΝΑ ΕΠΙΣΚΕΥΗ ΣΥΧΝΕΣ ΝΕΑ                                                                                                    |
| ΛΟΓΑΡΙΑΣΜΟΣ ΚΡΑΤΗΣΕΙΣ ΙΣΤΟΙ                          | PIKO                                                                                                    |
| Βρες α                                               | υτό που χρειάζεσαι! Δώσε και πάρε υλικά χωρίς κόστος!!!<br>Επαναχρησιμοποίησε και βγες κερδισμένος σε 3 απλά βήματα<br>1 Κάνε εγγραφή!<br>2 Κέρδισε πόντους!<br>3 Εξαργύρωσε τους πόντους που μάζεψες!<br>Δώσε και πάρε υλικά προς επαναχρησιμοποίηση και βγες κερδισμένος! |
|                                                      |                                                                                                    |
| Λίγα λόγι                                            | α για την επαναχρησιμοποίηση                                                                                                    |

Εικόνα 14: Αρχική σελίδα μετά την σύνδεση χρήστη

### 4. Λογαριασμός

Στην ενότητα Λογαριασμός (Εικόνα 15), ο χρήστης μπορεί:

- Να δει τους πόντους που έχει συγκεντρώσει από την επαναχρησιμοποίηση (από την ενεργοποίηση του λογαριασμού).
- Να δει τους πόντους που έχει διαθέσιμους προς εξαργύρωση (συνολικά από τις υπηρεσίες επιβράβευσης της ΔΙΑΔΥΜΑ).

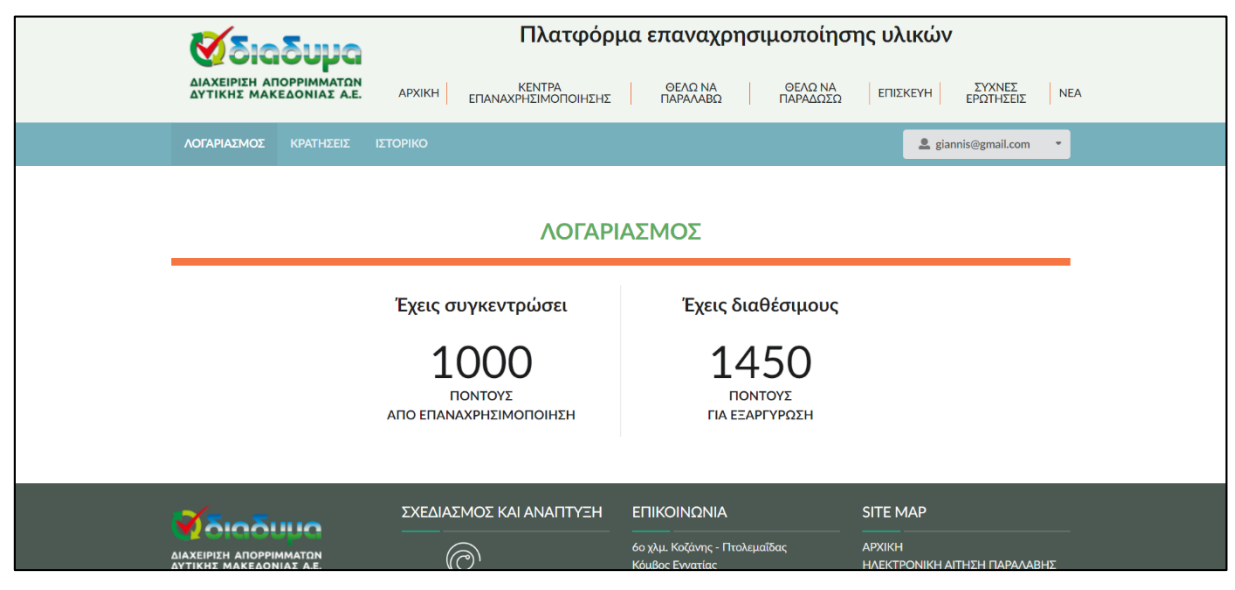

Εικόνα 15: Λογαριασμός

# 5. Κρατήσεις

Στην ενότητα **Κρατήσεις**, ο χρήστης μπορεί:

- Να δει τις κρατήσεις που έχει ήδη κάνει (Εικόνα 16).
- Να ακυρώσει μια κράτηση που έχει κάνει (Εικόνα 17).

|                                             |           | Πλατφόρμα επαναχρησιμοποίησης υλικών     |                               |                                                                               |                     |                                |
|---------------------------------------------|-----------|------------------------------------------|-------------------------------|-------------------------------------------------------------------------------|---------------------|--------------------------------|
|                                             |           | APXIKH                                   | ΚΕΝΤΡΑ<br>ΕΠΑΝΑΧΡΗΣΙΜΟΠΟΙΗΣΗΣ | ΘΕΛΩ ΝΑ<br>ΠΑΡΑΛΑΒΩ                                                           | ΘΕΛΩ ΝΑ<br>ΠΑΡΑΔΩΣΩ | ΕΠΙΣΚΕΥΗ ΣΥΧΝΕΣ<br>ΕΡΩΤΗΣΕΙΣ   |
| ΛΟΓΑΡΙΑΣΜΟΣ Ι                               | κρατήσεις | ΙΣΤΟΡΙΚΟ                                 |                               |                                                                               |                     | La giannis@gmail.com           |
|                                             |           |                                          |                               |                                                                               |                     |                                |
|                                             |           |                                          | KPAT                          | ΗΣΕΙΣ                                                                         |                     |                                |
|                                             |           |                                          |                               |                                                                               |                     |                                |
|                                             |           |                                          |                               |                                                                               |                     |                                |
|                                             |           |                                          |                               |                                                                               |                     |                                |
| Υλικό                                       |           | Ημερομη                                  | νίες                          |                                                                               |                     | Κατάσταση                      |
| Υλικό<br>Ψυγείο BOSCH                       |           | Ημερομη<br>Υποβολήο                      | ινίες<br>ς                    | 3/1/2023, 4:20:18 µµ.                                                         |                     | Κατάσταση<br>Ενεργή            |
| Υλικό<br>Ψυγείο BOSCH                       |           | Ημερομη<br>Υποβολής<br>Λήξης             | viec<br>c                     | 3/1/2023, 4:20.18 µ.µ.<br>10/1/2023, 4:20.18 µ.µ.                             |                     | Κατάσταση<br>Ενεργή            |
| Υλικό<br>Ψυγείο BOSCH<br>Πλυντήριο Whirlpoo | ol        | Ημερομη<br>Υποβολής<br>Λήξης<br>Υποβολής | viec<br>c                     | 3/1/2023, 4:20:18 µ.µ.<br>10/1/2023, 4:20:18 µ.µ.<br>21/12/2022, 2:42:55 µ.µ. |                     | Κατάσταση<br>Ενεργή<br>Ληγμένη |

#### Εικόνα 16: Κρατήσεις

|                                               | ματομ<br>Πληροφορίες κράτησης       |                                                                                    | EVONT NEA |
|-----------------------------------------------|-------------------------------------|------------------------------------------------------------------------------------|-----------|
|                                               | Κατάσταση:                          | Ενεργή                                                                             |           |
|                                               | Ημερομηνία υποβολής                 | 3/1/2023, 4:20:18 μ.μ.                                                             |           |
|                                               | Ημερομηνία λήξης                    | 10/1/2023, 4:20:18 µ.µ.                                                            |           |
| Ykand<br>Wyysio BOSCH<br>Risorrhpus Wikifysof |                                     | ukó<br>SCH<br>yélo                                                                 |           |
|                                               | Ακύρωση κράτησης                    | Επιστροφή                                                                          |           |
|                                               | SYMBIOLABS<br>circular intelligence | т 24610 45531 - 24610 45533 КЕМТРА<br>т 24610 45533 ОБАО N<br>т 24610 45532 ОБАО N |           |

#### Εικόνα 17: Ακύρωση κράτησης

Επίσης ένας εγγεγραμμένος χρήστης μπορεί να κάνει κράτηση κάποιου υλικού (για συγκεκριμένες κατηγορίες) (Εικόνα 18)

|         | ΘΕΛΩ ΝΑ                                                         | ΠΑΡΑΛΑΒΩ        |     |
|---------|-----------------------------------------------------------------|-----------------|-----|
|         |                                                                 |                 |     |
| A<br>ne | ίτηση παραλαβής<br>όκειται να υποβάλετε αίτηση παραλαβής για το | ο υλικό: BOSCH. | 500 |
|         | <b>Υποβολή</b> Ακόρωση                                          |                 |     |
|         |                                                                 |                 |     |

Εικόνα 18: Αίτηση κράτησης υλικού

## 6. Ιστορικό

Στην ενότητα Ιστορικό, ο χρήστης μπορεί:

Να δει το ιστορικό των παραδόσεων και παραλαβών του σε/από ΚΔΕΥ (Εικόνα 19)

| <b>8</b> 013                             | Juug                   | Πλατφόρμα επαναχρησιμοποίησης υλικών |                            |                                          |                     |                         |                        |
|------------------------------------------|------------------------|--------------------------------------|----------------------------|------------------------------------------|---------------------|-------------------------|------------------------|
| ΔΙΑΧΕΙΡΙΣΗ ΑΠΟΡ<br>ΔΥΤΙΚΗΣ ΜΑΚΕΔ         | ΡΙΜΜΑΤΩΝ<br>ΟΝΙΑΣ Α.Ε. | ΑΡΧΙΚΗ ΕΠΑΝ                          | ΚΕΝΤΡΑ<br>ΙΑΧΡΗΣΙΜΟΠΟΙΗΣΗΣ | ΘΕΛΩ ΝΑ<br>ΠΑΡΑΛΑΒΩ                      | ΘΕΛΩ ΝΑ<br>ΠΑΡΑΔΩΣΩ | ΕΠΙΣΚΕΥΗ                | ΣΥΧΝΕΣ<br>ΕΡΩΤΗΣΕΙΣ ΝΕ |
|                                          | ΚΡΑΤΗΣΕΙΣ ΙΣΤΟ         | оріко                                |                            |                                          |                     | 💄 giar                  | nnis@gmail.com 🔹       |
|                                          |                        |                                      |                            |                                          |                     |                         |                        |
|                                          |                        |                                      | ΙΣΤΟΡ                      | IKO                                      |                     |                         |                        |
|                                          |                        |                                      |                            |                                          |                     |                         |                        |
| Ημερομηνία                               | Λειτουργία             | Ποσότητα                             | Barcode                    | Υλικό                                    | Α.Δ                 | 1                       | Πόντοι                 |
| 21/12/2022, 2:57:16<br>µ.µ.              | Παράδοση υλικού        | ٥<br>١                               | 6.001.001                  | Ψυγείο                                   |                     |                         | 500                    |
| 16/12/2022, 2:22:18<br>µ.µ.              | Παράδοση υλικού        | ٥<br>١                               | 6.001.001                  | Ψυγείο                                   |                     |                         | 500                    |
|                                          |                        |                                      |                            |                                          |                     |                         |                        |
|                                          | 0                      | ΣΧΕΔΙΑΣΜΟΣ                           | ΚΑΙ ΑΝΑΠΤΥΞΗ               | ΕΠΙΚΟΙΝΩΝΙΑ                              |                     | SITE MAP                |                        |
| ΔΙΑΧΕΙΡΙΣΗ ΑΠΟΡΡΙΜΜ<br>ΔΥΤΙΚΗΣ ΜΑΚΕΔΟΝΙΑ | ΑΤΩΝ<br>Σ Α.Ε.         | 0                                    |                            | ο χλμ. Κοζάνης - Πτολ<br>Κόμβος Εγνατίας | εμαΐδας             | ΑΡΧΙΚΗ<br>ΗΛΕΚΤΡΟΝΙΚΗ Α | ΙΤΗΣΗ ΠΑΡΑΛΑΒΗΣ        |

Εικόνα 19: Ιστορικό κρατήσεων